远程医疗——共享内容

如何共享文件或照片

### 第1步

选择带有加号 (+) 的纸形图标

如果您看不到该图标,请移动鼠标或点击屏幕,然后该 栏会重新出现。

## 第2步

在弹出窗口中选择加号图标。

#### 第3步

选择要分享的文件或照片·然后选择"add"、"open"或"done"。

# 第4步

查看预览,以确保文件正确。选择"Present",即可与医护人员共享文件或照片。

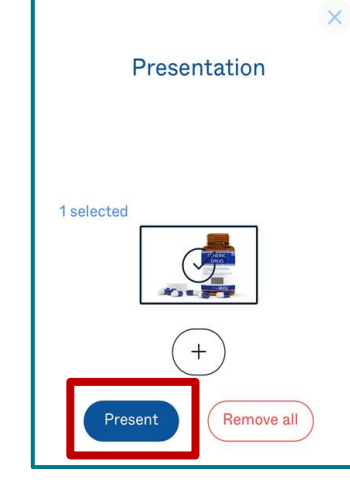

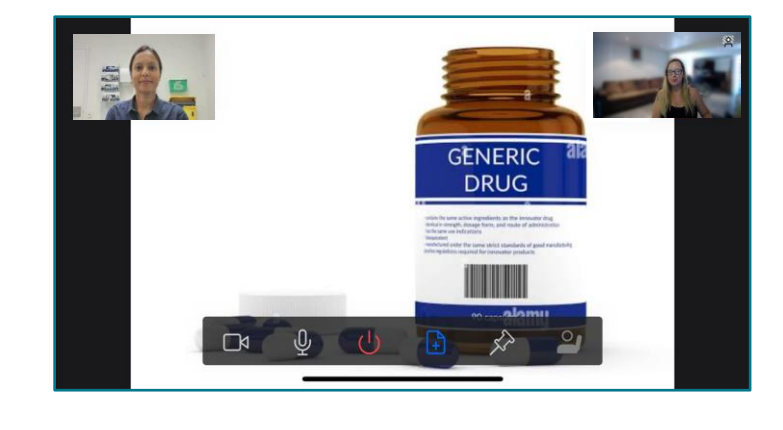

#### 第5步

要停止共享,请选择相同的图标。如果看不到该图标,请移动鼠标或点击屏幕,然后该 栏会重新出现。

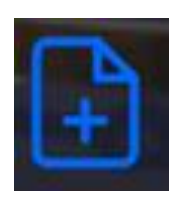

Metro North Health

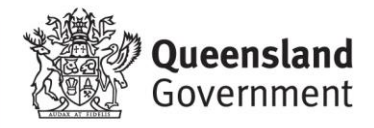

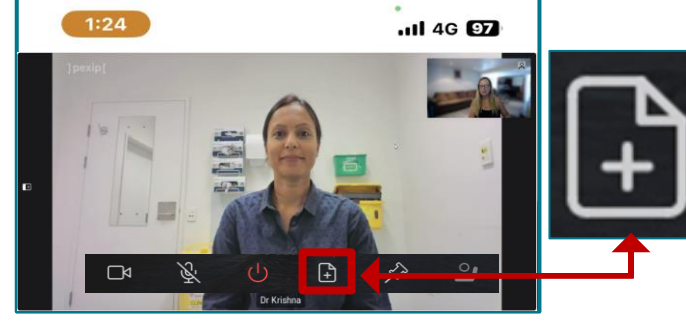

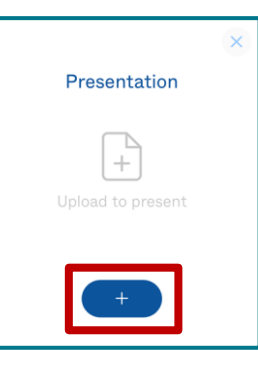